# Cómo utilizar la plataforma de WizIQ:

Paso 1: Accede al correo electrónico que recibiste de parte de WizIQ y presiona el recuadro "Explore your course"

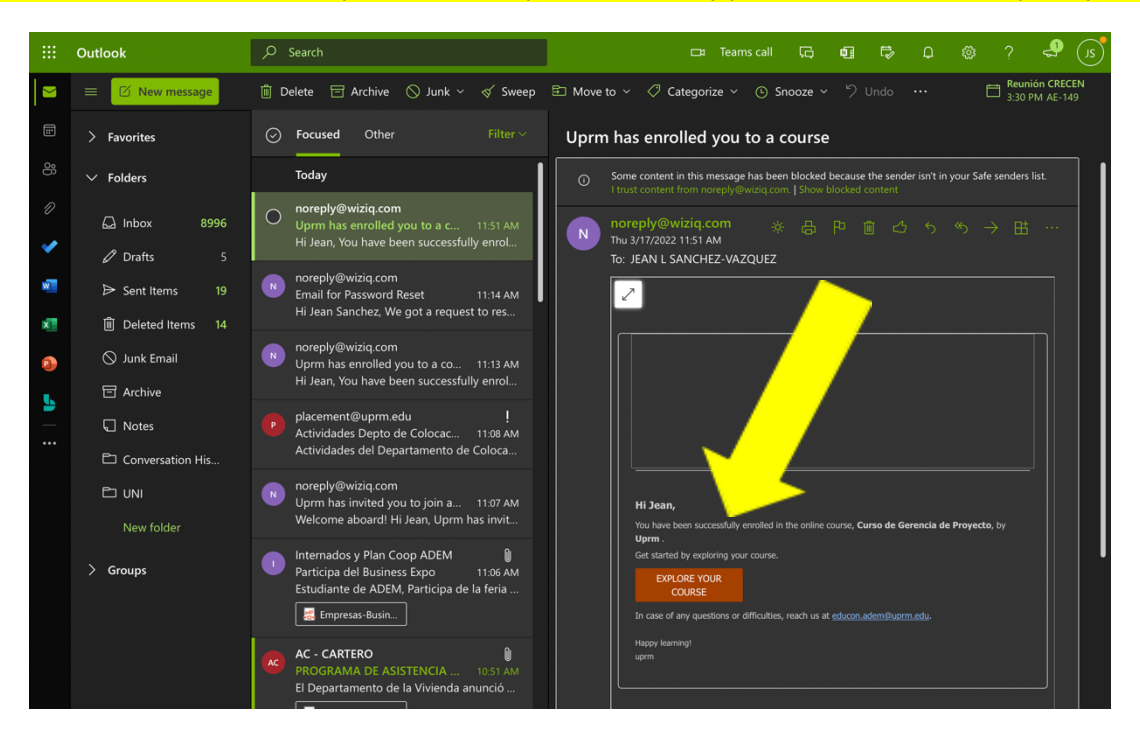

#### Paso 2: Presiona "start learning".

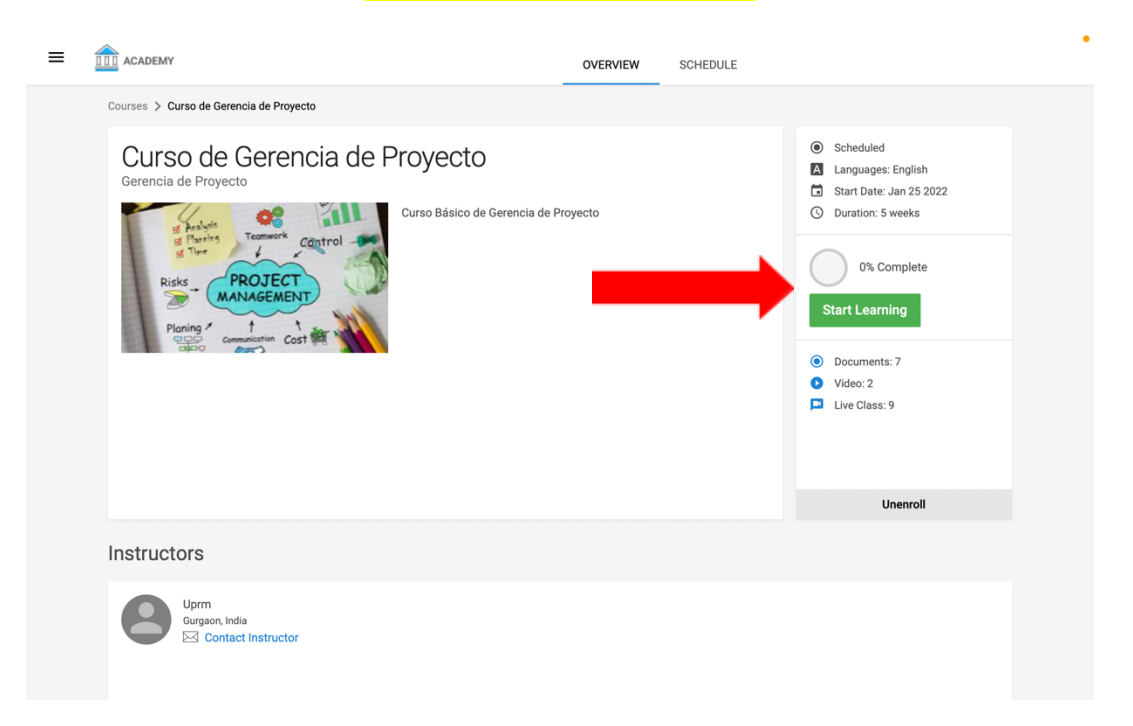

Paso 3: Aquí ya puedes comenzar tu primera clase presionando el botón de "play". \*Debes tener en cuenta que no puedes pasar a una clase sin antes haber completado la anterior\*

| Curso de Gerencia de Proyecto            | Primera Clase Gerencia | de Proyectos              |                      | •                                     |
|------------------------------------------|------------------------|---------------------------|----------------------|---------------------------------------|
| Week 1 Jan 25-Jan 31                     |                        |                           |                      |                                       |
| Week 1<br>DAY BY DAY                     | 120 MIN                | 4:50 PM, JANUARY 27, 2022 | LANGUAGE:<br>ENGLISH | STRUCTORS:<br>UPRM AND XIOMARA RIVERA |
| Primera Clase Gerencia de<br>Proyectos * |                        |                           |                      |                                       |
| Week 2 Feb 1-Feb 7                       |                        |                           |                      |                                       |
| ⊕ Week 3 Feb 8-Feb 14                    |                        |                           |                      |                                       |
| ⊕ Week 4 Feb 15-Feb 21                   |                        |                           |                      |                                       |
| Week 5 Feb 22-Feb 28                     |                        |                           |                      |                                       |
|                                          |                        |                           |                      |                                       |
|                                          |                        |                           |                      |                                       |
|                                          | Instructors            |                           |                      |                                       |
|                                          |                        |                           | ~                    |                                       |
|                                          |                        |                           |                      |                                       |

### Paso 4: Aquí también podrás encontrar información sobre los instructores y las clases y temas por tomar.

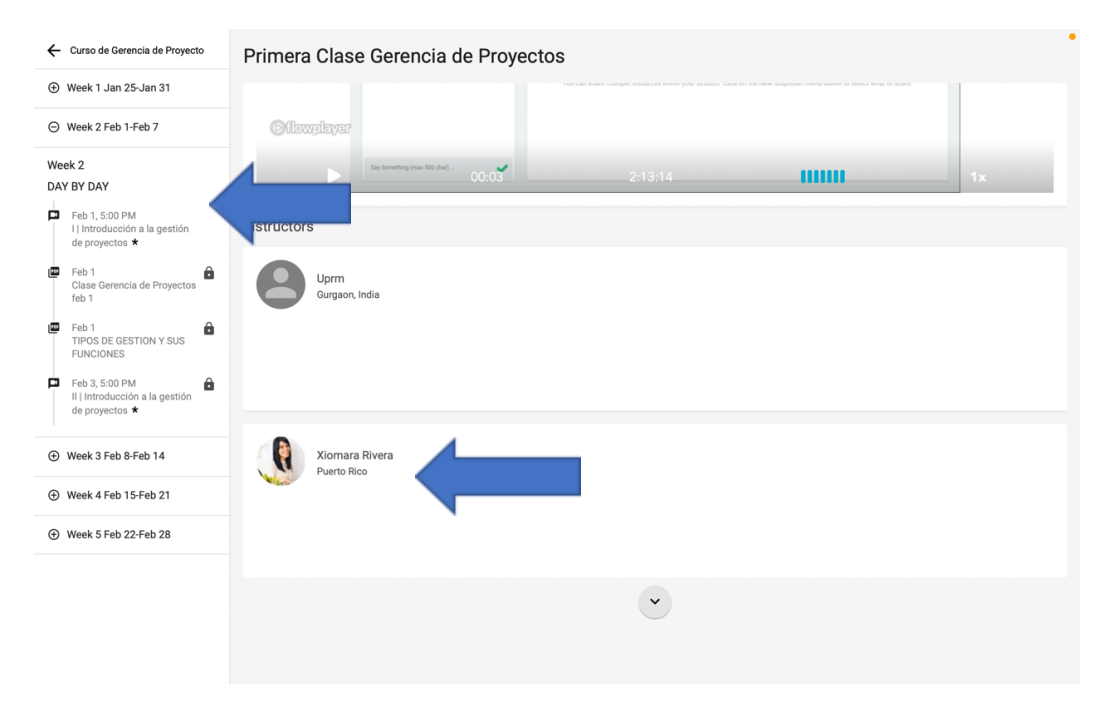

## Si no tienes una cuenta:

|   |                                    | Catalog | About Us | Sign Up | •<br>Login    |
|---|------------------------------------|---------|----------|---------|---------------|
|   |                                    |         |          |         |               |
| 6 | Password                           |         |          |         |               |
|   | Remember Me Login Forgot Password? |         |          |         | 1             |
|   |                                    |         | X        |         | to the second |
|   | Powered by WizIQ                   |         |          |         |               |

Paso 5: Accede a <u>https://uprm.wiziqxt.com</u> y presionar sign up.

| ACADEMI |                                                                                                    |        |        | <br>      |          |
|---------|----------------------------------------------------------------------------------------------------|--------|--------|-----------|----------|
|         | SIGN UP LOGIN                                                                                        |        |        |           |          |
|         | Name                                                                                                 |        |        |           |          |
|         | Email                                                                                                |        |        |           |          |
|         | Password                                                                                             |        |        |           |          |
|         | Select Country                                                                                       | $\sim$ |        |           |          |
|         | Please confirm your Age<br>03-17-2022                                                                |        |        |           |          |
| 8       | As per the privacy regulations, your Parental Consent may required for yo<br>signup in this website. | ou to  |        |           | 1        |
|         | I'm not a robot                                                                                      |        |        |           | 6        |
|         | I agree to the website's Privacy Policy.                                                             |        |        |           | 0        |
|         | Already have an account? Login Create My Account                                                     |        |        |           | ALC: NO. |
|         |                                                                                                    |        |        |           | Ļ        |
|         |                                                                                                    | /      | Part I | <br>11111 | ma       |

### Paso 6: Llenar credenciales y presionar "Create my account" y listo.

### Paso 7: Portal de cursos activos, aquí encontrará los cursos corrientes.

| ≡ |                | ACTIVE PAST                                                                            |
|---|----------------|----------------------------------------------------------------------------------------|
|   | Courses        |                                                                                        |
|   | SEARCH COURSE: |                                                                                        |
|   |                | No active courses available for listing            \u03c6 Refresh Page Explore Catalog |
|   |                |                                                                                        |
|   |                |                                                                                        |
|   |                | Powered by WizIQ                                                                       |